Ejer: Godkender: Revisionsdato:

## Administrer "Formsdesigner" menuen

Formsdesigner menuen i OS2Forms kan udvides og tilpasses som man ønsker det ift. særlige, lokale forhold.

En OS2Forms installation kommer med en standard konfiguration der er baseret på erfaringer fra Holstebro og Ballerup kommuner og vil kunne anvendes af de fleste.

Adminstration af menuer kræver admininstratorrettigheder.

I eksemplerne er vist hvordan man tilføjer en menu til import af webformularer, men linket i menun kan være til hvilken som helst side eller funktion man måtte ønske skal gøres tilgængelig som genvej i menuen.

1. Under "Struktur" vælges "Menuer"

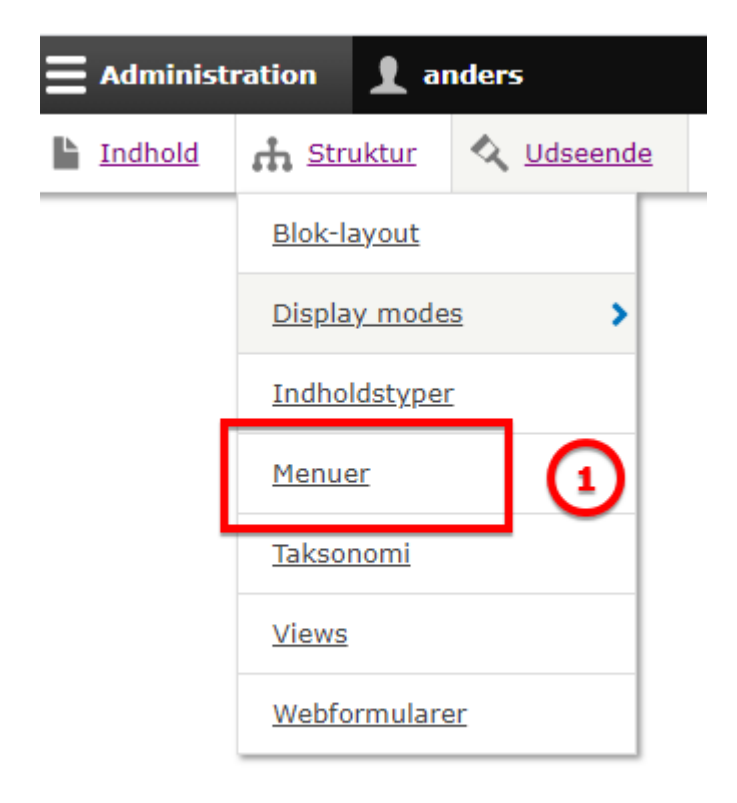

2. Vælg "Rediger menu" for Administrations menuen:

Revisionsdato:

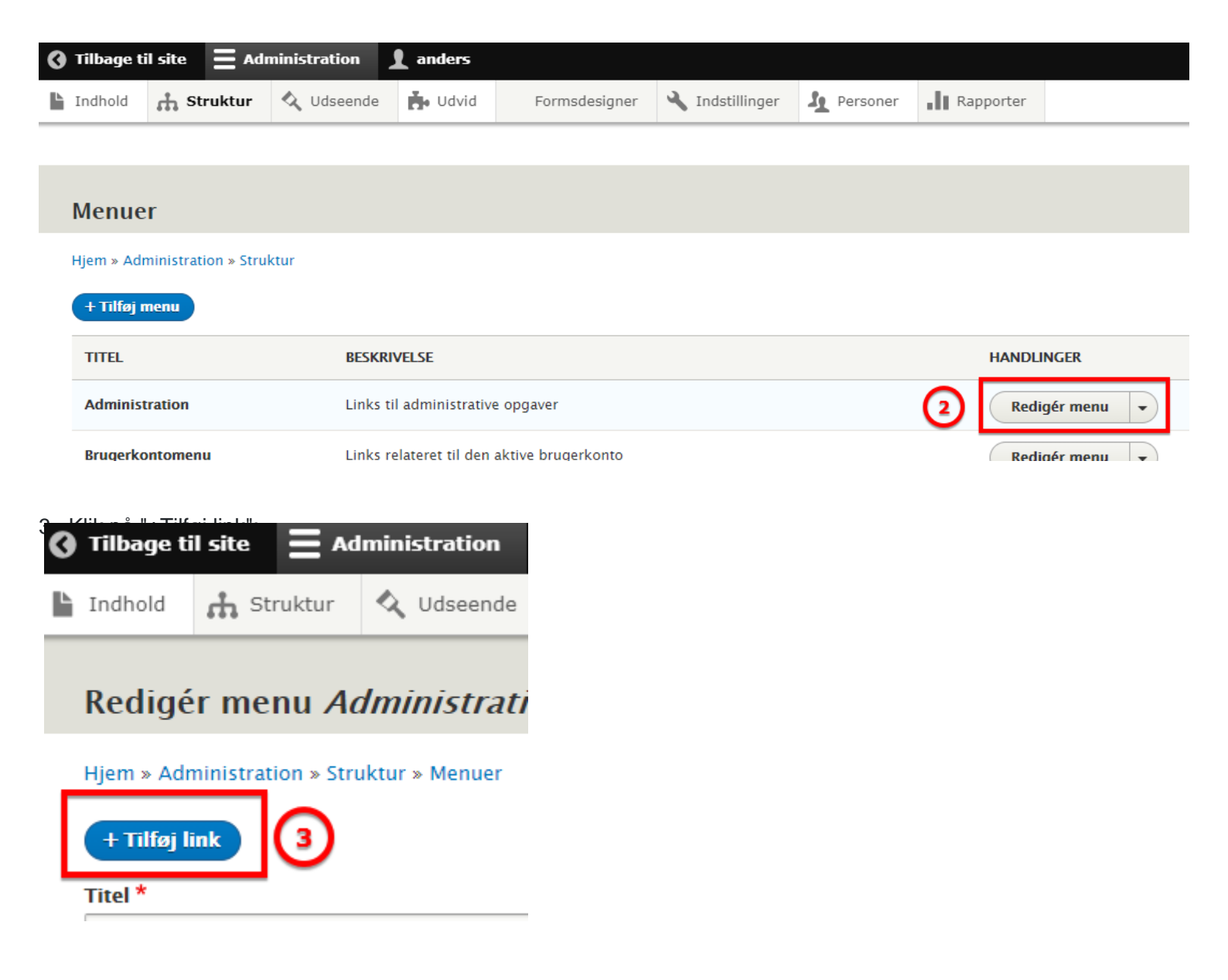

4+5. Angiv titel og sti genvejen. Her er vist stien til import af webformular:

| 0 | <u>Tilbage ti</u> | <u>il site</u> <b>=</b> Ad | Iministration | 1 anders |               |       |
|---|-------------------|----------------------------|---------------|----------|---------------|-------|
| Ŀ | Indhold           | 🔥 Struktur                 | 🔇 Udseende    | 🔥 Udvid  | Formsdesigner | 🔧 Inc |

## Tilføj menulink

| Hjem » Administrati | on » Struktur » | Menuer » A | dministration |
|---------------------|-----------------|------------|---------------|
|---------------------|-----------------|------------|---------------|

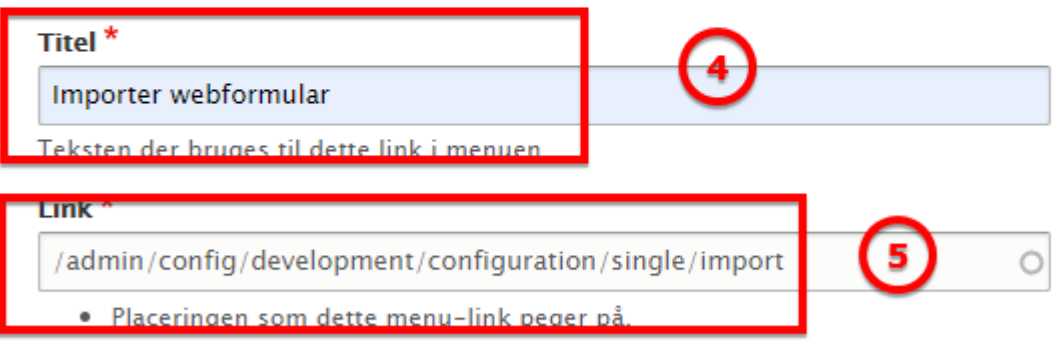

 Start typing the title of a piece of content to select it. You can also enter an internal path suc front page. Enter <nolink> to display link text only.

## 🗹 Aktiveret

Et flag som angiver om linket skal være aktivt i menuer eller skjult.

## 6+7: Vælg overordnet menupunkt og gem:

If selected and this menu link has children, the menu will alw

| Overordnet link                                      |              |
|------------------------------------------------------|--------------|
| Formsdesigner 🔹                                      | (6)          |
| Den maksimale dybde for et link og alle dets underli | gende link   |
| Vægt                                                 | -            |
| 0                                                    |              |
| Link weight among links in the same menu at the sam  | ne depth. li |
| Gem 7                                                |              |

8. Gem administrations menuen. Dette sikrer at menuen opdateres.

Ejer: Godkender: Revisionsdato: Version: Godkendelsesdato:

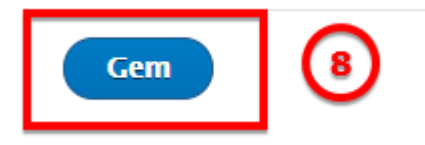